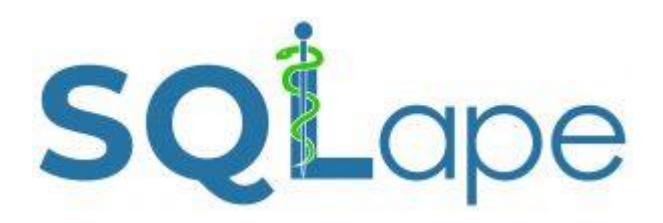

# **Réadmissions potentiellement évitables**

## **Manuel technique**

Si vous avez déjà installé la version 2019, il suffit de la remplacer par la nouvelle version SQLape-2020-ANQ.accde (pas d'autre changement).

Pour plus d'informations : www.SQLape.com

#### Matériel requis

L'application SQLape<sup>®</sup> fonctionne sur tout ordinateur personnel doté du système d'exploitation Windows et du logiciel Microsoft Access<sup>®</sup> (versions 2013/2016)<sup>1</sup>. Il faut configurer les dates sous la forme JJ.MM.AAAA (exemple : 30.07.2019).

## Format des données

Les données sont toutes tirées de la Statistique médicale des hôpitaux, selon les nomenclatures en vigueur sans changement de format (tableau 1). Les données sont préparées dans un format texte (.txt) en utilisant des séparateurs de type « points virgules ». La première ligne correspond au premier patient ; aucun titre n'est donné aux champs. SQLape<sup>®</sup> reconnaît les codes CIM-10 et CHOP avec ou sans point.

#### Période prise en considération (dates de sortie)

Pour l'indicateur de réadmissions potentiellement évitables, la période va du 1<sup>er</sup> juin de l'année précédente au 31 décembre de l'exercice analysé (par exemple du 1.6.2018 au 31.12.2019 pour l'exercice 2019)<sup>2</sup>.

#### Remarques

- L'identifiant du séjour doit être unique pour toute la base de données, et pas seulement par hôpital ou par site. Ne pas utiliser de signe \_ dans l'identifiant.
- Le numéro de patient doit être le même pour un patient donné, quelle que soit l'année considérée ; s'il s'agit du code de liaison anonyme fourni à l'OFS, il doit être généré dans le même lot. Mais vous pouvez également utiliser l'identifiant du patient de votre propre système hospitalier.
- Les dates manquantes doivent rester vides.
- Les codes CHOP doivent être fournis en format texte (0109 est différent de 109 par exemple).
- Les champs 18 et 19 (coûts et durée de séjour) ne sont pas nécessaires pour calculer les indicateurs de réadmission et réopération ; ils peuvent être laissés vides.

Le fichier « SQLape\_input.txt » doit être préparé par l'utilisateur et placé dans le répertoire où est installé l'application SQLape<sup>®</sup>, par exemple : D:\SQLape-2019\

<sup>&</sup>lt;sup>1</sup>Si vous préférez ne pas acheter Microsoft Access<sup>®</sup>, vous pouvez installer sans frais le Runtime :

 $https://www.microsoft.com/en-US/download/details.aspx?id=\!50040$ 

<sup>&</sup>lt;sup>2</sup> Pour les réadmissions, la période considérée va du 1<sup>er</sup> décembre de l'exercice précédent au 30 novembre de l'exercice analysé, ceci pour permettre d'observer une éventuelle réadmission dans les 30 jours qui suivent la dernière hospitalisation et pour documenter la variable d'ajustement « hospitalisation dans les six mois précédents ».

| Variable       | Désignation par l'Office fédéral           | de la statistique  | Format     |         |
|----------------|--------------------------------------------|--------------------|------------|---------|
| Champ 1        | Identifiant du séjour (texte)              | -                  | texte      |         |
| Champ 2        | Numéro d'établissement                     | 0.1.V02            | texte      |         |
| Champ 3        | Site                                       | 0.1.V03            | texte      |         |
| Champ 4        | Numéro de patient                          | 0.2.V01            | texte      |         |
| Champ 5        | Définition du cas                          | 0.2.V02            | texte      |         |
| Champ 6        | Sexe                                       | 1.1.V01            | nombre     | entier  |
| Champ 7        | Age à l'admission                          | 1.1.V03            | nombre     | entier  |
| Champ 8        | Région de domicile                         | 1.1.V04            | texte      |         |
| Champ 9        | Date d'admission                           | 1.2.V01            | AAAAMMJJHH | (texte) |
| Champ 10       | Séjour avant l'admission                   | 1.2.V02            | nombre     | entier  |
| Champ 11       | Mode d'admission                           | 1.2.V03            | nombre     | entier  |
| Champ 12       | Type prise en charge                       | 1.3.V01            | nombre     | entier  |
| Champ 13       | Congés                                     | 1.3.V04            | nombre     | entier  |
| Champ 14       | Centre de prise en charge                  | 1.4.V01            | texte      |         |
| Champ 15       | Date de sortie                             | 1.5.V01            | AAAAMMJJ   | (texte) |
| Champ 16       | Décision de sortie                         | 1.5.V02            | nombre     | entier  |
| Champ 17       | Séjour après la sortie                     | 1.5.V03            | nombre     | entier  |
| Champ 18       | Durée de séjour                            | -                  | nombre     | entier  |
| Champ 19       | Coût                                       | -                  | nombre     | réel    |
| Champ 20       | Poids à la naissance                       | 2.2.V04            | nombre     | entier  |
| Champ 21       | Diagnostic principal                       | 4.2.V010           | texte      |         |
| Champ 22       | Complément au diagnostic 1                 | 4.2.V020           | texte      |         |
| Champs 23-71   | Diagnostics 2 - 50                         | 4.2.V030-4.2.V510  | texte      |         |
| Champ 72       | Intervention 1                             | 4.3.V010           | texte      |         |
| Champ 73       | Intervention 2                             | 4.3.V020           | texte      |         |
| Champs 74-171  | Interventions 3 à 100                      | 4.3.V030-4.3.V1000 | ) texte    |         |
| Champ 172      | Date d'intervention 1                      | 4.3.V015           | AAAAMMJJ   | (texte) |
| Champ 173      | Date d'intervention 2                      | 4.3.V025           | AAAAMMJJ   | (texte) |
| Champs 174-271 | Dates d'intervention 3 à 100               | 4.3.V035-4.3.V1005 | 5 AAAAMMJJ | (texte) |
| Champ 272      | 1 <sup>ère</sup> interruption, sortie      | 4.7.V01            | AAAAMMJJ   | (texte) |
| Champ 273      | 1 <sup>ère</sup> interruption, réadmission | 4.7.V02            | AAAAMMJJ   | (texte) |
| Champ 274      | Raison de la 1 <sup>ère</sup> interruption | 4.7.V03            | nombre     | entier  |
| Champ 275      | 2 <sup>ère</sup> interruption, sortie      | 4.7.V11            | AAAAMMJJ   | (texte) |
| Champ 276      | 2 <sup>ère</sup> interruption, réadmission | 4.7.V12            | AAAAMMJJ   | (texte) |
| Champ 277      | Raison de la 2 <sup>ème</sup> interruption | 4.7.V13            | nombre     | entier  |
| Champ 278      | 3 <sup>ème</sup> interruption, sortie      | 4.7.V21            | AAAAMMJJ   | (texte) |
| Champ 279      | 3 <sup>ème</sup> interruption, réadmission | 4.7.V22            | AAAAMMJJ   | (texte) |
| Champ 280      | Raison de la 3 <sup>ème</sup> interruption | 4.7.V23            | nombre     | entier  |
| Champ 281      | 4 <sup>ème</sup> interruption, sortie      | 4.7.V31            | AAAAMMJJ   | (texte) |
| Champ 282      | 4 <sup>ème</sup> interruption, réadmission | 4.7.V32            | AAAAMMJJ   | (texte) |
| Champ 283      | Raison de la 4 <sup>ème</sup> interruption | 4.7.V33            | nombre     | entier  |

Tableau 1. Contenu du fichier « SQLape\_input.txt

## Installation du programme

Copiez l'application SQLape-2020-ANQ correspondant à votre version Microsoft Access<sup>®</sup> à l'endroit où vous avez préalablement déposé le fichier SQLape\_input.txt. Puis insérez la clé de protection (dongle<sup>3</sup>) dans un port USB de votre ordinateur et vous pouvez lancer l'application :

• SQLape-2016-ANQ.accde (32 bits (2013/2016/Runtime) ou 64 bits (2013/2016/Runtime)

## Résultats

Les résultats sont fournis globalement par hôpital dans des fichiers Excel (tableau 3).

| Variables                     | Réadmissions                           |  |
|-------------------------------|----------------------------------------|--|
| Classeur Excel (.xls)         | Potentially_avoidable_readmission_rate |  |
| #Hospital                     | Identifiant de l'hôpital               |  |
| #Site                         | Identifiant du site                    |  |
| Year                          | Année                                  |  |
| StayNumber                    | Nombre total de séjour                 |  |
| DataQuality                   | Qualité des données                    |  |
| - OK                          | - ОК                                   |  |
| - Warning                     | - Avertissement (cf. plus bas)         |  |
| Readmissions/Reoperations     | Nombre de réadmissions potentiellement |  |
|                               | évitables                              |  |
| EligibleDischarges/Operations | Nombre de sorties éligibles            |  |
|                               | Taux observé global                    |  |
| (Global) observed rate        | Taux observé interne                   |  |
| Internal observed rate        | Taux observé externe                   |  |
| External observed rate        | Taux attendu                           |  |
| (Global) expected rate        | Taux attendu minimal                   |  |
| Minimal expected rate         | Taux attendu maximal                   |  |
| Maximal expected rate         | Ratio des taux                         |  |
| Rate ratio                    | Taux suisse (moyen)                    |  |
| Swiss ratio                   | Taux ajusté                            |  |
| Ajusted ratio                 | (=ratio des taux * taux suisse)        |  |
|                               |                                        |  |

Tableau 3. Résultats par hôpital

<sup>&</sup>lt;sup>3</sup> Sous Windows, la clé de protection s'installe généralement toute seule. En cas de problème, utilisez Install.exe disponible à l'adresse suivante : <u>www.keylok.com/support-center/downloads</u>. Choisir l'option Fortress.

Les résultats détaillés par séjour ou par opération sous fournis dans les fichiers de texte (tableau 4).

| Variable                    | Réadmissions                               |  |
|-----------------------------|--------------------------------------------|--|
| Fichier texte               | Eligible_discharges.txt                    |  |
| #Hospital                   | Identifiant de l'hôpital                   |  |
| #Site                       | Identifiant du site                        |  |
| Year                        | Année de sortie                            |  |
| #Patient                    | Identifiant du patient                     |  |
| #Case                       | Identifiant du séjour                      |  |
| DateIndex                   | -                                          |  |
| Age                         | Age (âge en année)                         |  |
| Gender                      | Genre (1=homme, 2= femme)                  |  |
| Previous                    | Séjour précédent                           |  |
| Programmed                  | Admission programmée (1=oui,0=non)         |  |
|                             | Groupe de patients                         |  |
| #GroupAR/RO                 | Date d'admission                           |  |
| AdmissionDate               | Date de sortie                             |  |
| DischargeDate               | Taux attendu                               |  |
| AR0/RO0                     | Taux attendu minimal                       |  |
| AR0min/RO0min               | Taux attendu maximal                       |  |
| AR0max/RO0max               | Réadmission                                |  |
| AR1/RO1                     | 1=potentiellement évitable<br>0=inévitable |  |
|                             | Date de réadmission                        |  |
| Readmission/ReoperationDate | Délai de réadmission (jours)               |  |
| AR/RODelay                  | Identifiant de la réadmission              |  |
| #Readmission                | Identifiant de l'hôpital de réadmission    |  |
| ReadmissionHospital         | Réadmission dans le même hôpital           |  |
|                             | 1=potentiellement évitable                 |  |
| AR1i                        | 0=inévitable                               |  |
|                             |                                            |  |

Lorsque les cas comprennent plusieurs hospitalisations (nouvelle définition du cas introduite en 2012), chaque séjour est reconstitué avec les dates de début et de fin, le numéro de cas étant alors suivi de son rang (par exemple : 19222110\_1, 19222110\_2, 19222110\_3 s'il y a eu deux interruptions). Les diagnostics sont rattachés à chaque séjour, mais les opérations sont affectées aux séjours correspondant en fonction de leurs dates.

## Validation

Les fichiers ci-dessous permettent de vérifier la conformité des données administratives et diagnostiques.

#### Administrative\_data\_validation.xls

Ce fichier permet de vérifier que les données administratives (champs 1 à 20) du fichier SQLape\_input sont conformes (tableau 5).

| Désignation de la variable |                           | Critères                    | Exigences<br>Readmissions |
|----------------------------|---------------------------|-----------------------------|---------------------------|
| VAL001                     | Identifiant du séjour     | unique                      | > 99%                     |
| VAL002                     | Nom de établissement      | pas de valeur manquante     | > 99%                     |
| VAL003                     | Site                      | pas de valeur manquante     | -                         |
| VAL004                     | Numéro de patient         | identique sur les deux ans* | > 1%                      |
| VAL005                     | Définition du cas         | A, B ou C                   | > 95%                     |
| VAL006                     | Sexe                      | 1 ou 2                      | > 95%                     |
| VAL007                     | Age à l'admission         | < 120                       | > 95%                     |
| VAL008                     | Région de domicile        | en Suisse                   | > 50%                     |
| VAL009d                    | Date d'admission          | jour < 32                   | > 99%                     |
| VAL009m                    | Date d'admission          | mois < 13                   | > 99%                     |
| VAL009y                    | Date d'admission          | année > 1000 et < 3000      | > 99%                     |
| VAL010                     | Séjour avant l'admission  | 5 ou 6 (transfert)          | -                         |
| VAL011                     | Mode d'admission          | 1 ou 3 (urgences)           | -                         |
| VAL012                     | Type de séjour            | différent de 9              | > 95%                     |
| VAL013                     | Congés                    | > 0                         | -                         |
| VAL014                     | Centre de prise en charge | première lettre = M         | > 95%                     |
| VAL015d                    | Date de sortie            | jour < 32                   | > 99%                     |
| VAL015m                    | Date de sortie            | mois < 13                   | > 99%                     |
| VAL015y                    | Date de sortie            | année > 1000 et < 3000      | > 99%                     |
| VAL016                     | Décision de sortie        | 5 (décès)                   | -                         |
| VAL017                     | Séjour après la sortie    | 4, 5 ou 6 (transfert)       | -                         |
| VAL018                     | Durée de séjour           | > 0                         | -                         |
| VAL019                     | Coût                      | > 0                         | -                         |
| VAL020                     | Poids à la naissance      | > 400 et < 5000 grammes     | -                         |

Tableau 5. Validation des données administratives

\*même numéros de patients durant l'année A et l'année A+1

#### Medical\_data\_validation.sls

Ce fichier permet de vérifier que les données médicales (diagnostics, interventions et dates d'interventions (champs 21 à 231) du fichier SQLape\_input.txt sont conformes (tableau 6).

| Désignation de la variable                 | Critères                                             | Exigences<br>Readmissions |
|--------------------------------------------|------------------------------------------------------|---------------------------|
| Number of stays                            | nombre de séjours total                              | -                         |
| Exhaustivity-Main Diagnosis                | séjour avec diagnostic principa                      | l > 99%                   |
| Number of non surgical cancers             | Nombre de cancers non opéré                          | s -                       |
| Exhaustivity-Chemo and radiotherapy        | chimio/radiothérapie parmi les<br>séjours précédents | 5 -                       |
| Number of procedures                       | nombre d'interventions                               | -                         |
| Exhaustivity-Minimally invasive procedures | interventions peu invasives                          | > 15%                     |
| Exhaustivity-No missing diagnoses          | exhaustivité des diagnostics                         | > 90%*                    |
| Exhaustivity-No missing procedures         | exhaustivité des interventions                       | > 85%*                    |
| Precise diagnoses                          | diagnostics précis                                   | > 95%                     |
| Precise procedures                         | interventions précis                                 | > 95%*                    |
| Conformity-Diagnoses                       | conformité des diagnostics                           | > 98%                     |
| Conformitiy-Procedures                     | conformité des interventions                         | > 98%                     |

Tableau 6. Validation des données médicales

\* pris en considération seulement si au moins 220 observations ont été pratiquées dans l'année

Les diagnostics et interventions manquantes sont estimés par les procédures MedPlaus mises en place sous l'égide de l'OFS.

## Revues des dossiers médicaux

Un outil de revue de dossiers est mis à disposition (gratuitement, sans garantie) pour visualiser les résultats par séjour (réadmission) ou par opération (réopération). Il doit être copié au même endroit que se trouvent les fichiers utilisés par cette application:

 SQLape-2020-ANQ-Review.accde (32 bits (2013/2016/Runtime) ou 64 bits (2013/2016/Runtime)

Il suffit de double-cliquer sur cet outil pour lancer l'application, à condition d'avoir préalablement calculé les indicateurs de réadmissions et réopérations. Dans ce cas, les fichiers suivants doivent être visibles dans le même sous-répertoire :

- Case.txt
- Health.txt
- Procedure.txt
- Eligible\_discharges.txt
- Eligible\_operations.txt

Pour imprimer, utilisez le clic-droit de la souris.

#### Remarques

Si un message dit que la fonction « pp\_pilote()» ne peut être exécutée, cela signifie que votre Access empêche l'exécution de macros. Vous pouvez lever cette interdiction de la manière suivante :

Access-Options/Centre de gestion de la confidentialité/Paramètre des macros/Activer toutes les macros.